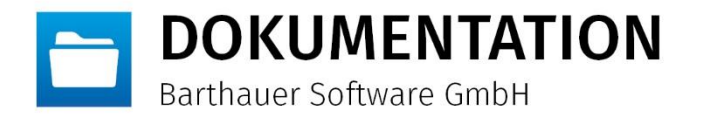

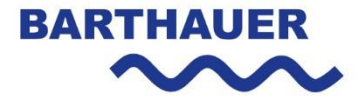

# WIBU Codemeter Netzwerklizenz aktualisieren

Vorgehensweise bei einer Softlock- und Hardlocklizenz.

23.02.2017

DATUM

КОН

\_\_\_\_\_

Freigegeben STATUS

© Das Copyright für diese Publikation liegt bei der Barthauer Software GmbH, Braunschweig, Deutschland. Verbreitung in jeglicher Form ist nur mit ausdrücklicher, schriftlicher Genehmigung gestattet. Anregungen, Kommentare oder Kritik sind jederzeit willkommen.

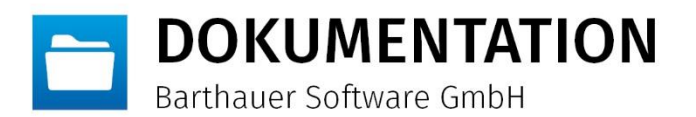

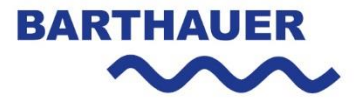

## Inhaltsverzeichnis

| Inhaltsverzeichnis                                     | 2 |
|--------------------------------------------------------|---|
| Ziel des Dokuments                                     | 3 |
| Lizenzaktualisierung bei einer Hardlock-Netzwerklizenz | 3 |
| Lizenzaktualisierung bei einer Softlock-Netzwerklizenz | 5 |

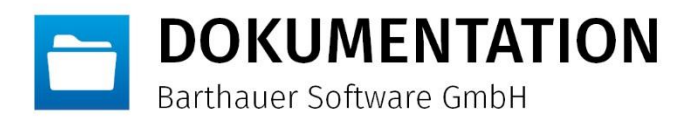

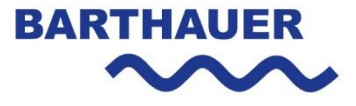

## Ziel des Dokuments

Im Rahmen dieses Dokumentes wird erläutert wie für einen bestehenden WIBU CodeMeter Lizenzserver eine Lizenzaktualisierung durchgeführt werden muss. Unterschieden wird zwischen Lizenzserver mit einem Hardlock (USB Dongle) und einem Softlock (ohne USB Dongle).

### Lizenzaktualisierung bei einer Hardlock-Netzwerklizenz

Von der Barthauer Software GmbH wird eine Lizenzaktualisierungsdatei ausgeliefert. Diese Datei muss auf dem Netzwerklizenzserver im CodeMeter Kontrollzentrum wie folgt importiert werden.

| CodeMeter Kontrollzentrum |                      |                                     | — |     | ×     |
|---------------------------|----------------------|-------------------------------------|---|-----|-------|
| Lizenz Freignisse         |                      |                                     |   |     |       |
| Hardlock<br>2-3072530     | Name:                | Hardlock                            |   |     |       |
|                           | Serien-Nr.:          | 2-3072530                           |   |     | 9     |
|                           | Version:             | CmStick 2.02                        |   |     | ଷ     |
|                           |                      |                                     |   |     |       |
|                           | Kapazität:           | 74 % free (290064 Bytes)            |   |     |       |
|                           | Status:              | 🔿 🚱 Deaktiviert                     |   |     |       |
|                           |                      | Geo Aktiviert solange angeschlossen |   |     |       |
|                           |                      | Aktiviert                           |   |     |       |
|                           | Lizenzaktualisierung | Auswerfen Kennwort ändern           |   |     |       |
| CodeMeter ist gestartet.  |                      |                                     |   | Web | Admin |

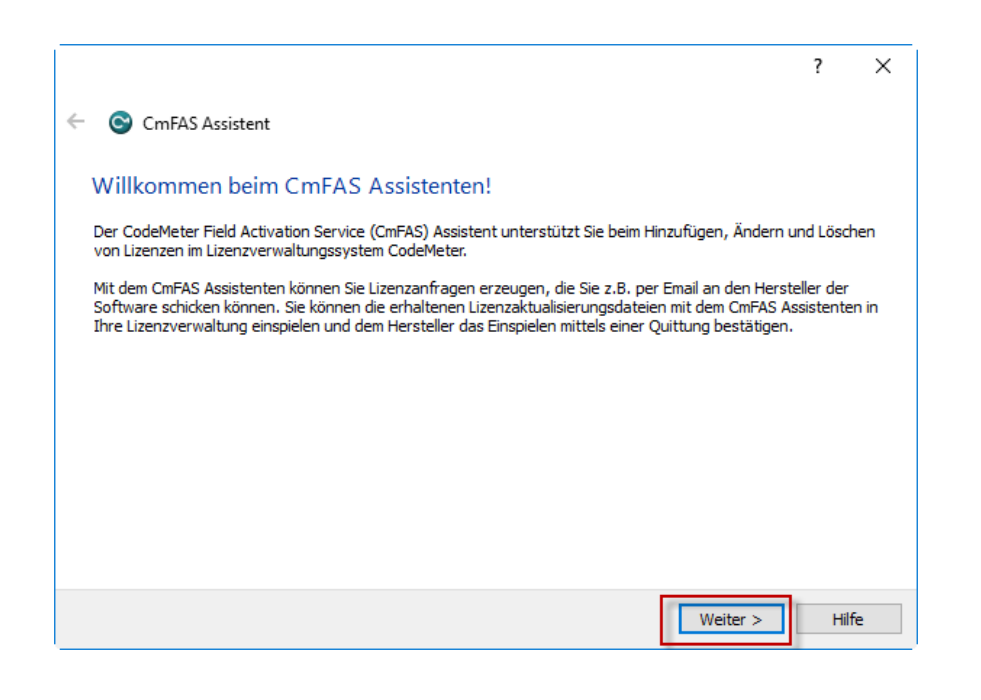

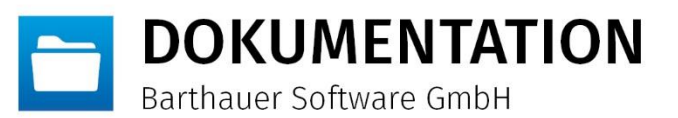

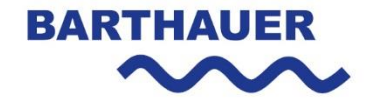

|                                                                                                    | ?                  | ×       |
|----------------------------------------------------------------------------------------------------|--------------------|---------|
| ← ⓒ CmFAS Assistent                                                                                                    |                    |         |
| Wählen Sie die gewünschte Aktion                                                                                                    |                    |         |
| 🔿 Lizenzanforderung erzeugen                                                                                                    |                    |         |
| Wählen Sie diese Option, wenn Sie eine Lizenzanforderungsdatei erzeugen möchten,<br>Softwarehersteller zu schicken.                    | um diese an den    |         |
| Lizenzaktualisierung einspielen                                                                                                    |                    |         |
| Wählen Sie diese Option, wenn Sie eine Lizenzaktualisierungsdatei vom Softwareherst<br>diese einspielen möchten.                       | eller erhalten hab | oen und |
| O Quittung erzeugen                                                                                                    |                    |         |
| Wählen Sie diese Option, wenn Sie dem Softwarehersteller das erfolgreiche Einspieler<br>Lizenzaktualisierungsdatei quittieren möchten. | einer              |         |
|                                                                                                    |                    |         |
|                                                                                                    |                    |         |
|                                                                                                    |                    |         |
|                                                                                                    |                    |         |
| W                                                                                                    | eiter > I          | Hilfe   |

|                                                                                                 | ?         | ×     |
|-------------------------------------------------------------------------------------------------|-----------|-------|
| ← ⓒ CmFAS Assistent                                                                             |           |       |
| Wählen Sie den Dateinamen                                                                       |           |       |
| C:/Temp/32767-1431835137.WibuCmRaU                                                              |           |       |
| Wählen Sie den Dateinamen, unter dem Sie die Lizenzaktualisierungsdatei auf Ihrem Computer gesp | eichert h | aben. |
|                                                                                                 |           |       |
|                                                                                                 |           |       |
|                                                                                                 |           |       |
|                                                                                                 |           |       |
|                                                                                                 |           |       |
|                                                                                                 |           |       |
| Anwenden                                                                                        | Н         | lfe   |

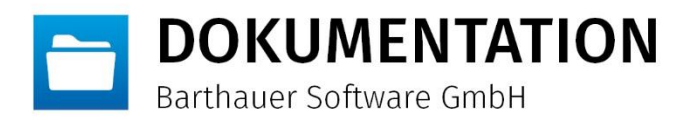

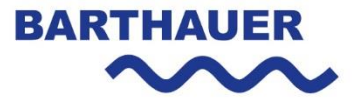

## Lizenzaktualisierung bei einer Softlock-Netzwerklizenz

#### Bestehenden Lizenzcontainer entfernen

Der bestehende Lizenzcontainer muss zuerst gelöscht werden. Dies passiert über den entsprechenden Button im CodeMeter Kontrollzentrum. Sollte der Button ausgegraut sein so muss dieser zuerst einmalig mittels einer Windows Registrierungsdatei aktiviert werden. Diese Datei kann unter folgendem Pfad im komprimierten Zustand heruntergeladen werden.

www.barthauer.biz/batransfer/mittwaldlink/doku/AllowCmActDelete\_on.zip

| 😋 CodeMeter Kontrollzentrum                                  |      | - |       | ×    |
|--------------------------------------------------------------|------|---|-------|------|
| Datei Aktion Ansicht Hilfe                                   |      |   |       |      |
| Lizenz Ereignisse                                            |      |   |       |      |
| SarthauerCmAct5000280<br>128-4386233 Name: BarthauerCmAct500 | 0280 |   |       |      |
| Serien-Nr.: 128-4386233                                      |      |   |       |      |
| Version: CmActLicense 1.19                                   |      |   |       |      |
|                                                              |      |   |       |      |
|                                                              |      |   |       |      |
|                                                              |      |   |       |      |
|                                                              |      |   |       |      |
| Status: 😋 Lizenz aktiviert                                   |      |   |       |      |
| Lizenzaktualisierung Lizenz löschen                          |      |   |       |      |
| CodeMeter ist gestartet.                                     |      |   | WebAd | lmin |
|                                                              |      |   |       |      |
|                                                              |      |   |       |      |

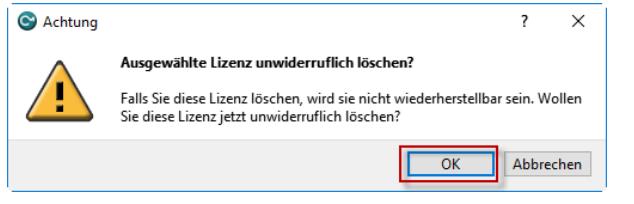

Nun muss eine leere Containerdatei in das CodeMeter Kontrollzentrum importiert werden. Hierzu die Datei unter folgendem Link herunterladen, lokal auf den Netzwerklizenzserver entpacken z.B. in das Verzeichnis C:\Temp und dann via Drag and Drop in das Kontrollzentrum importieren. www.barthauer.biz/batransfer/mittwaldlink/doku/CmActFI-5000280VM.zip

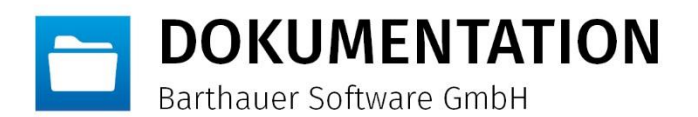

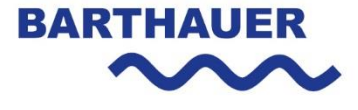

| S CodeMeter Kontrollzentrum                |                                  | _ |      | ×    |
|--------------------------------------------|----------------------------------|---|------|------|
| Datei Aktion Ansicht Hilfe                 |                                  |   |      |      |
| Lizenz Ereignisse                          |                                  |   |      |      |
| © Cm5000280VMNurIntern<br>32767-1431835137 | Name: Cm5000280VMNurIntern       |   |      |      |
|                                            | Serien-Nr.: 32767-1431835137     |   |      |      |
|                                            | Version: CmActLicense 1.19       |   |      |      |
|                                            |                                  |   |      |      |
|                                            |                                  |   |      |      |
|                                            |                                  |   |      |      |
|                                            |                                  |   |      |      |
|                                            |                                  |   |      |      |
|                                            | Status: 🎯 Leerer Lizenzcontainer |   |      |      |
|                                            | Lizenz aktivieren Lizenz löschen |   |      |      |
| CodeMeter ist gestartet.                   |                                  |   | WebA | dmin |

Die aktualisierte Lizenz kann nun angefordert werden.

#### Lizenzaktualisierungsanforderungsdatei (\*.WibuCmRaC) erzeugen

Zuerst muss auf Grundlage des bestehenden Lizenzzustandes eine Anforderungsdatei erzeugt werden, welche im Anschluss an die Barthauer Software GmbH übermittelt werden muss. Dazu müssen auf dem Lizenzserver im CodeMeter Kontrollzentrum die folgenden Schritte durchgeführt werden.

| S CodeMeter Kontrollzentrum<br>Datei Aktion Ansicht Hilfe |                   |                        | - |      | ×    |
|-----------------------------------------------------------|-------------------|------------------------|---|------|------|
| Lizenz Ereignisse                                         |                   |                        |   |      |      |
| Cm5000280VMNurIntern<br>32767-1431835137                  | Name:             | Cm5000280VMNurIntern   |   |      |      |
|                                                           | Serien-Nr.:       | 32767-1431835137       |   |      |      |
|                                                           | Version:          | CmActLicense 1.19      |   |      |      |
|                                                           |                   |                        |   |      |      |
|                                                           |                   |                        |   |      |      |
|                                                           |                   |                        |   |      |      |
|                                                           |                   |                        |   |      |      |
|                                                           | Status:           | leerer Lizenzcontainer |   |      |      |
|                                                           |                   |                        |   |      |      |
|                                                           |                   |                        |   |      |      |
|                                                           | Lizenz aktivieren | izenz löschen          |   |      |      |
| CodeMeter ist gestartet.                                  |                   |                        |   | WebA | dmin |

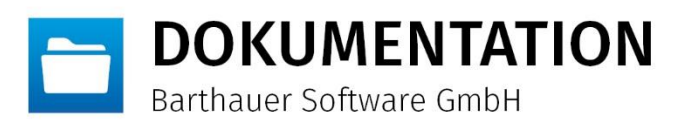

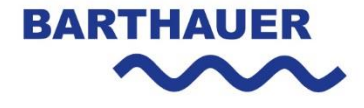

|                                                                                                    | ?       | ×     |
|----------------------------------------------------------------------------------------------------|---------|-------|
| ← ⓒ CmFAS Assistent                                                                                                    |         |       |
| Wählen Sie die gewünschte Aktion                                                                                                    |         |       |
| Lizenzanforderung erzeugen                                                                                                    |         |       |
| Wählen Sie diese Option, wenn Sie eine Lizenzanforderungsdatei erzeugen möchten, um diese an<br>Softwarehersteller zu schicken.              | den     |       |
| 🔿 Lizenzaktualisierung einspielen                                                                                                    |         |       |
| Wählen Sie diese Option, wenn Sie eine Lizenzaktualisierungsdatei vom Softwarehersteller erhalte<br>diese einspielen möchten.                | n haber | n und |
| 🔿 Quittung erzeugen                                                                                                    |         |       |
| Wählen Sie diese Option, wenn Sie dem Softwarehersteller das erfolgreiche Einspielen einer<br>Lizenzaktualisierungsdatei quittieren möchten. |         |       |
|                                                                                                    |         |       |
|                                                                                                    |         |       |
|                                                                                                    |         |       |
|                                                                                                    |         |       |
| Weiter >                                                                                                    | Hil     | fe    |

|                                                                                                    | ?                                | $\times$  |
|----------------------------------------------------------------------------------------------------|----------------------------------|-----------|
| ← ⓒ CmFAS Assistent                                                                                                    |                                  |           |
|                                                                                                    |                                  |           |
| Wählen Sie den Dateinamen                                                                                                    |                                  |           |
| C:\Temp\128-4386233.WibuCmRaC                                                                                                    |                                  |           |
| Wählen Sie den Dateinamen, unter dem Sie die Lizenzanforderungsdatei speichern möchten. Kl<br>'Fertigstellen', um die Datei zu erzeugen. Diese Datei können Sie dann z.B. per Email an den So<br>schicken. | icken Sie dann<br>ftwareherstell | auf<br>er |
|                                                                                                    |                                  |           |
| Anwend                                                                                                    | en Hil                           | fe        |

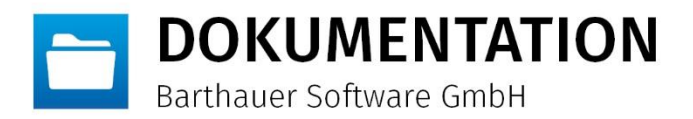

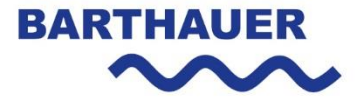

#### Lizenzaktualisierungsdatei (\*.WibuCmRaU) einspielen

Nach Erhalt der Lizenzaktualisierungsdatei von der Barthauer Software GmbH sind folgende Schritte auf dem Lizenzserver im CodeMeter Kontrollzentrum notwendig.

| S CodeMeter Kontrollzentrum                                                                                                  | — |       | ×   |
|----------------------------------------------------------------------------------------------------|---|-------|-----|
| Datei Aktion Ansicht Hilfe                                                                                                   |   |       |     |
| Lizenz Ereignisse                                                                                                    |   |       |     |
| Cm5000280VMNurIntern Name: Cm5000280VMNurIntern   32767-1431835137 Serien-Nr.: 32767-1431835137   Version: CmActLicense 1.19 |   |       |     |
| Status: 🞯 Leerer Lizenzcontainer                                                                                             |   |       |     |
| Lizenz aktivieren Lizenz löschen                                                                                             |   | WebAd | min |

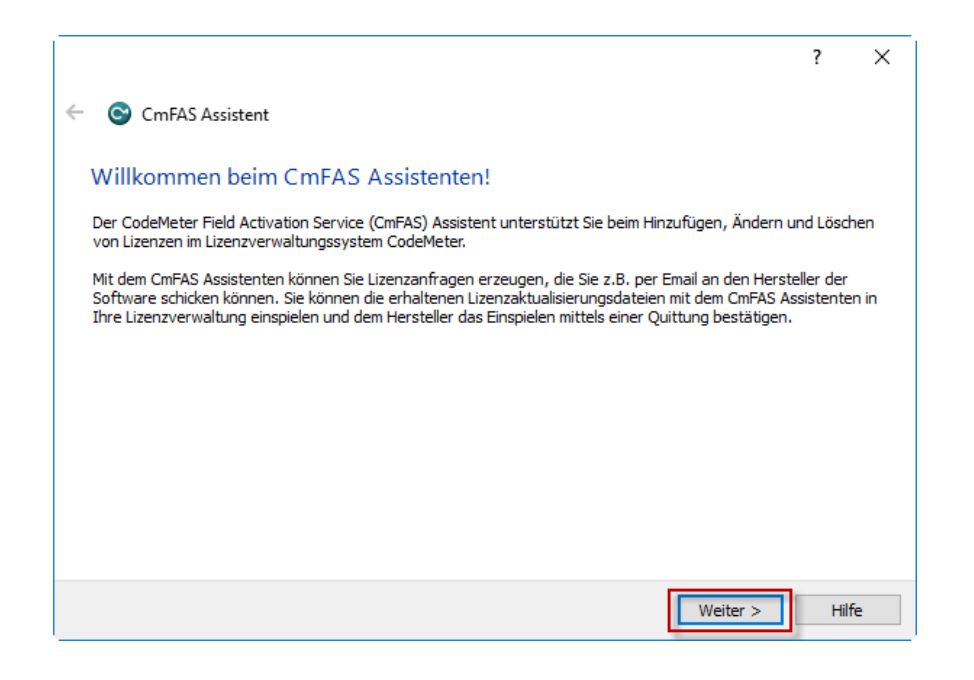

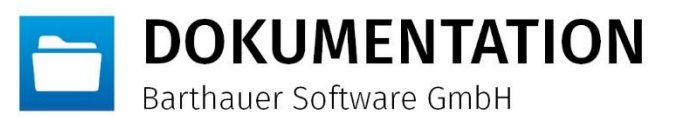

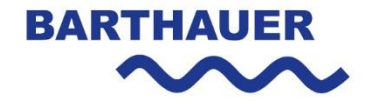

|                                                                                                    | ?              | ×     |
|----------------------------------------------------------------------------------------------------|----------------|-------|
| ← ⓒ CmFAS Assistent                                                                                                    |                |       |
| Wählen Sie die gewünschte Aktion                                                                                                    |                |       |
| 🔿 Lizenzanforderung erzeugen                                                                                                    |                |       |
| Wählen Sie diese Option, wenn Sie eine Lizenzanforderungsdatei erzeugen möchten, um d<br>Softwarebersteller zu schicken                     | iese an den    |       |
| Lizenzaktualisierung einspielen                                                                                                    |                |       |
| Wählen Sie diese Option, wenn Sie eine Lizenzaktualisierungsdatei vom Softwarehersteller<br>diese einspielen möchten.                       | erhalten haber | n und |
| O Quittung erzeugen                                                                                                    |                | _     |
| Wählen Sie diese Option, wenn Sie dem Softwarehersteller das erfolgreiche Einspielen eine<br>Lizenzaktualisierungsdatei quittieren möchten. | er             |       |
|                                                                                                    |                |       |
|                                                                                                    |                |       |
|                                                                                                    |                |       |
|                                                                                                    |                |       |
| Weiter                                                                                                    | > Hil          | fe    |

|                                                                                                  | ?       | ×     |
|--------------------------------------------------------------------------------------------------|---------|-------|
| ← ⓒ CmFAS Assistent                                                                              |         |       |
| Wählen Sie den Dateinamen                                                                        |         |       |
| C:/Temp/32767-1431835137.WibuCmRaU                                                               |         |       |
| Wählen Sie den Dateinamen, unter dem Sie die Lizenzaktualisierungsdatei auf Ihrem Computer gespe | chert h | aben. |
|                                                                                                  |         |       |
|                                                                                                  |         |       |
|                                                                                                  |         |       |
|                                                                                                  |         |       |
|                                                                                                  |         |       |
|                                                                                                  |         |       |
| Anwenden                                                                                         | Hi      | lfe   |